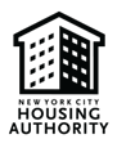

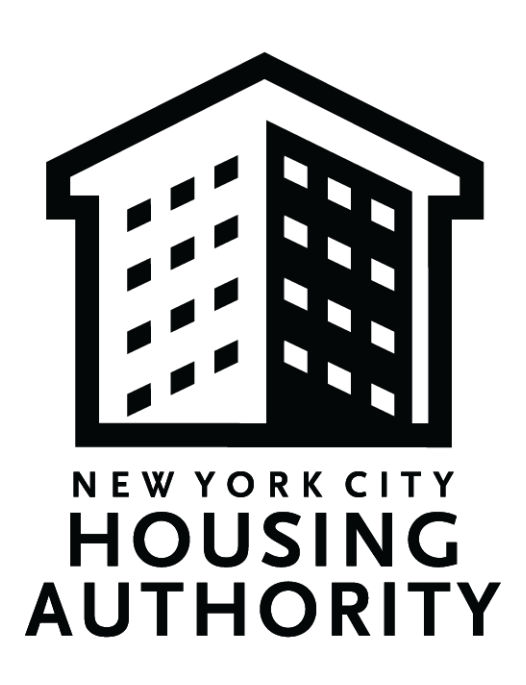

# New York City Housing Authority Section 3 Business Concern Registration Guide

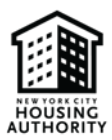

## Table of Contents

| 1. | C  | Dverview                                     |
|----|----|----------------------------------------------|
|    | A. | Purpose1                                     |
|    | B. | Who Should Use the Guide?                    |
|    | C. | Section 3 Business Concern Definition        |
| 2. | S  | Section 3 Business Concern Registry Overview |
|    | A. | Purpose1                                     |
|    | B. | Important Considerations                     |
| 3. | R  | egistration Steps2                           |
|    | A. | Register in iSupplier2                       |
|    | В. | Register in eComply2                         |
|    | c. | Add New Section 3 Self Registration5         |
|    | D. | Complete the Business Information Section7   |
|    | E. | Upload Supporting Documentation14            |
|    | F. | Certification15                              |

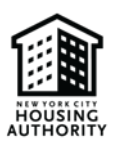

### 1. Overview

### A. Purpose

The purpose of this guide is to provide helpful steps on how to register as a Section 3 Business Concern (S3BC) with the New York City Housing Authority (NYCHA) in accordance with the United States Department of Housing and Urban Development's (HUD) <u>Section 3 policy</u>

### B. Who Should Use the Guide?

This guide is intended as a tool for vendors who want to register as a S3BC with NYCHA. The instructions contained in this guide are applicable to both vendors registering as a S3BC for the first time, as well as vendors that were previously registered as a S3BC with NYCHA. Please note: registrants that previously registered as an S3BC in iSupplier will be required to re-register as NYCHA migrates the S3BC registry/directory into our new labor compliance software system (eComply).

#### C. Section 3 Business Concern Definition

- 1. What is a Section 3 Business Concern (S3BC)?
  - a. A business concern meeting at least one of the following criteria, documented within the last six-month period:
    - i. It is at least 51 percent owned and controlled by low- or very low-income persons<sup>1</sup>;
    - ii. Over 75 percent of the labor hours performed for the business over the prior three-month period are performed by Section 3 workers (see criteria for Section 3 Workers below); or
    - iii. It is a business at least 51 percent owned and controlled by current public housing residents or residents who currently live in Section 8-assisted housing.
- 2. What is a Section 3 Worker?
  - a. Any worker who currently fits or when hired within the past five years fit at least one of the following categories, as documented:
    - i. The worker's income for the previous or annualized calendar year is below the income limit established by HUD;
    - ii. The worker is employed by a Section 3 Business Concern; or
    - iii. The worker is a YouthBuild participant.

### 2. Section 3 Business Concern Registry Overview

#### A. Purpose

NYCHA is committed to meeting its Section 3 obligations and providing opportunities to Section 3 Businesses. To foster these opportunities, NYCHA has created a Section 3 Business Concern registry, which is a list of firms that have self-certified that they meet one of the regulatory definitions of a S3BC. This registry is a helpful tool to assist NYCHA, prime contractors, and others in identifying S3BCs for contracting opportunities. The registry is maintained by NYCHA's Vendor Diversity team; questions regarding the registry can be directed to <a href="mailto:smp.section3@nycha.nyc.gov">smp.section3@nycha.nyc.gov</a>.

<sup>&</sup>lt;sup>1</sup> See the <u>HUD Income Limits Portal</u> for up-to-date income limits

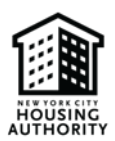

#### **B.** Important Considerations

Please be advised that:

- 1. Businesses that register as a S3BC will have their business information added to a publicly accessible database.
- 2. Businesses that register as a S3BC with NYCHA may be subject to audits of S3BC status by NYCHA and/or HUD.
- 3. Businesses that register as a S3BC may receive certain preferences; however, such registration is not a guarantee of any such preferences or that the business will be awarded any contracts or subcontracts by NYCHA or its contractors/vendors.
- 4. NYCHA reserves the right to request businesses to re-register as a S3BC at any time. Failure to re-register as a S3BC, either after the status as an S3BC has changed or upon NYCHA's request, will ultimately result in the removal from the registry.
- 5. Although NYCHA's S3BC registration is a self-certification process, S3BC vendors will need to verify their status as a S3BC prior to contract award. As a result, NYCHA S3BC vendors shall maintain records of their S3BC status and provide such documentation to NYCHA upon request and at the time of registration.

### 3. Registration Steps

#### A. Register in iSupplier

- 1. <u>Log-in</u> to iSupplier
  - a. Vendors that do not have an iSupplier account must first register their company on iSupplier
    - i. For steps on how to register, view NYCHA's iSupplier Portal Guide: isupplierguide.pdf (nyc.gov)

#### B. Register in eComply

- 1. Go to: https://nycha.ecomply.us/
  - a. New users click the Create One link to complete the new user registration.

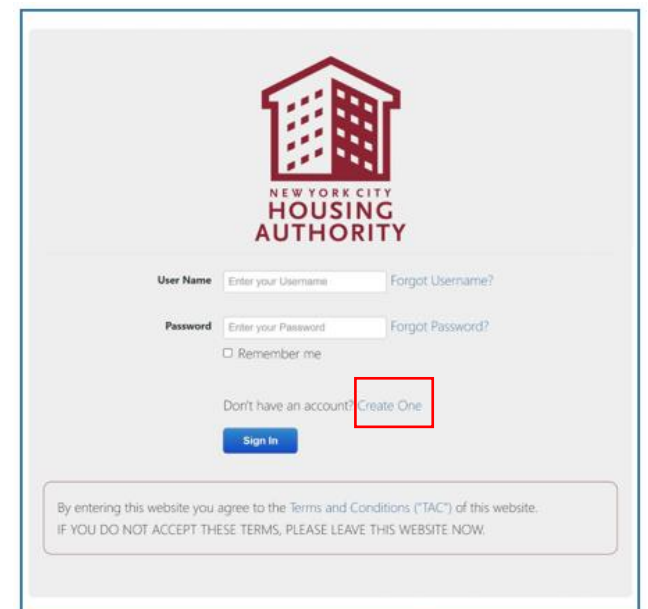

Note: Your Company only needs to register once in eComply, regardless of the number of projects you will work

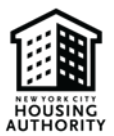

2. Enter agency code of NYCHA, click *Add Agency Code*, and then click *Next*.

| Registration                   |                                        |             |              |                    |             |   |        |
|--------------------------------|----------------------------------------|-------------|--------------|--------------------|-------------|---|--------|
| 📿 Agencies 🔹 Profile 🛛 🟶 Addre | sses 🔍 Phone Numbers 🖂 Email Addresses | 🚢 Contacts  | License Info | Certification Info | 🚨 User Info |   |        |
| Agency Code                    |                                        |             |              |                    |             |   |        |
| NYCHA                          | Add Agency Code                        |             |              |                    |             |   |        |
| Agency Codes                   |                                        |             |              |                    |             |   |        |
| Agency Code                    |                                        |             |              |                    |             |   |        |
|                                | No data available in table             |             |              |                    |             | 2 |        |
| Showing 0 to 0 of 0 entries    | Fir                                    | st Previous | Next Last    |                    |             |   |        |
|                                |                                        |             |              |                    |             |   | Cancel |
|                                |                                        |             |              |                    |             |   |        |

3. When first registering in eComply 2.0, all bold fields are required. On the *Profile* tab, enter all required fields.

Note: If 'State License Board No.' does not pertain to you, you can enter N/A.

| Agencies      | Profile        | 🖀 Addresses | 📞 Phone Numbers | 🖂 Email Addresses | 占 Contacts | Certification Info         | User Info |
|---------------|----------------|-------------|-----------------|-------------------|------------|----------------------------|-----------|
| Organizatio   | on Name        |             |                 |                   |            | Duns Number                |           |
| Date Found    | ed             |             |                 |                   |            | Workers Comp Carrier #/N   | ame       |
| Tax Payer le  | d              |             |                 |                   |            | Doing Business As (DBA)    |           |
| Oracle Vend   | dor Number     |             |                 |                   |            | Business Structure         |           |
|               |                |             |                 |                   |            | Select Business Structure  | ~         |
| State Emplo   | yer            |             |                 |                   |            | Business Type              |           |
|               |                |             |                 |                   |            | Select Business Type       | ~         |
| Self Insured  | Certificate Nu | mber        |                 |                   |            | Owner Ethnicity            |           |
|               |                |             |                 |                   |            | Select Owner Ethnicity     | ~         |
| Specialty Lic | ense Number    |             |                 |                   |            | Owner Gender               |           |
|               |                |             |                 |                   |            | Select Gender              | ~         |
| State Licen   | e Board No.    |             |                 |                   |            | Business Trade Type        |           |
|               |                |             |                 |                   |            | Select Business Trade Type | ) ~ E     |

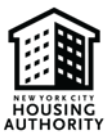

4. If you have any certifications, be sure to enter them on the certification tab.

| Profile 💣 Addresses      | 📞 Phone Numbers 🛛 🖂 Email | Addresses 🔒 Contacts | Agencies Certification                  | tion Info                                   |                      |   |
|--------------------------|---------------------------|----------------------|-----------------------------------------|---------------------------------------------|----------------------|---|
| NYCHA                    |                           |                      |                                         |                                             |                      |   |
|                          | Certifying Entity         |                      | Valid From Date<br>(Certification Date) | Valid To Date<br>(Certification Expiration) | Certification Status |   |
| DBE Certified<br>Details | Select Agency             | ~                    |                                         |                                             | Select Status        | ~ |
| EBE Certified            | Select Agency             | ~                    |                                         |                                             | Select Status        | ~ |
| □ L                      | Select Agency             | ~                    |                                         |                                             | Select Status        | ~ |
| LBE Certified            | Select Agency             | ~                    |                                         |                                             | Select Status        | ~ |
|                          | Select Agency             | ~                    |                                         |                                             | Select Status        | ~ |
| LMW                      | Select Agency             | ~                    |                                         |                                             | Select Status        | ~ |
| LW LW                    | Select Agency             | ~                    |                                         |                                             | Select Status        | ~ |
| □ M                      | Select Agency             | ~                    |                                         |                                             | Select Status        | ~ |
| MBE Certified            | Select Agency             | ~                    |                                         |                                             | Select Status        | ~ |
| □ MW                     | Select Agency             | ~                    |                                         |                                             | Select Status        | ~ |
| Section 3 Certified      | Select Agency             | ~                    |                                         |                                             | Select Status        | ~ |
| SLBE Certified           | Select Agency             | ~                    |                                         |                                             | Select Status        | ~ |
| □ w                      | Select Agency             | ~                    |                                         |                                             | Select Status        | ~ |
| WBE Certified            | Select Agency             | ~                    |                                         |                                             | Select Status        | ~ |

5. Complete each tab. On the *User Info* tab enter in your email address (make sure your email address is spelled correctly; it will be your username) and click *Submit*.

| Q Agencies O Profile | Addresses    | C Phone Numbers | Email Addresses  | Contacts   | Certification Info | 🛔 User Info |  |
|----------------------|--------------|-----------------|------------------|------------|--------------------|-------------|--|
| Title                |              |                 |                  |            |                    |             |  |
|                      |              |                 |                  |            |                    |             |  |
| First Name           |              |                 |                  |            |                    |             |  |
| Last Name            |              |                 |                  |            |                    |             |  |
|                      |              |                 |                  |            |                    |             |  |
| Username (Email addr | ess)         |                 |                  |            |                    |             |  |
|                      |              |                 |                  |            |                    |             |  |
| Confirm Username     |              |                 |                  |            |                    |             |  |
| Password             |              |                 |                  |            |                    |             |  |
|                      |              |                 |                  |            |                    |             |  |
| Confirm Password     |              |                 |                  |            |                    |             |  |
|                      |              |                 |                  |            |                    |             |  |
|                      |              |                 |                  |            |                    |             |  |
| Please enter a S     | ecurity Ques | stion and Answe | r to setup passv | word recov | ery for future us  | ie.         |  |
| Security Question    |              |                 |                  |            |                    |             |  |
|                      |              |                 |                  |            |                    |             |  |
| Security Answer      |              |                 |                  |            |                    |             |  |
|                      |              |                 |                  |            |                    |             |  |
| Previous             |              |                 |                  |            |                    |             |  |
|                      |              |                 |                  |            |                    |             |  |

6. If your registration is successful, you will be brought back to the login screen where you can then login with that username/password you just created.

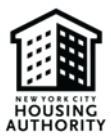

Note: Once your company is registered let whomever your contract is with know, so that they can assign you to the project.

Note: If any of your company information varies from your Purchase Order, a message will display stating: Please verify Vendor Name and Vendor Number from the most recent NYCHA Purchase Order. For assistance with updating this information, please contact NYCHA at <u>eComplyAPsupport@nycha.nyc.gov</u>.

#### C. Add New Section 3 Self Registration

1. After logging in to eComply, click on the Activities tab, then click on the Section 3 Self Registration tab

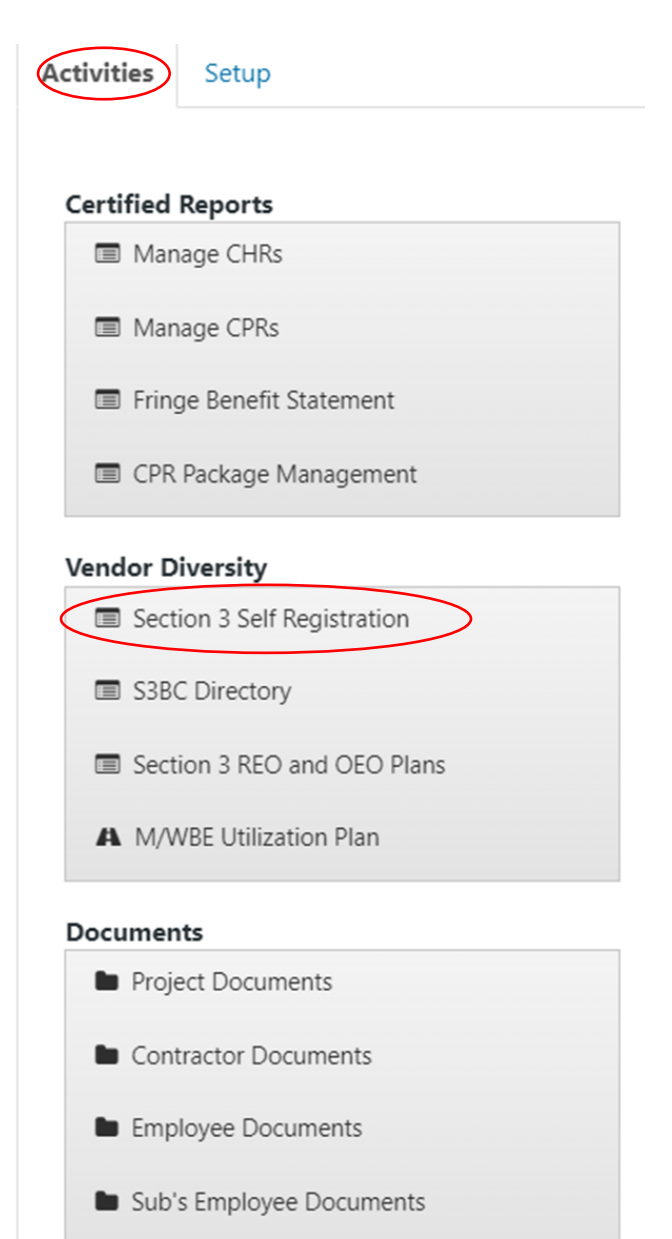

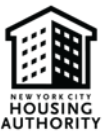

#### 2. Select New Section 3 Self Registration

| A Section 3 Self | Registration |                                |                |                |                    |            |
|------------------|--------------|--------------------------------|----------------|----------------|--------------------|------------|
|                  |              |                                |                | O New          | Section 3 Self Reg | gistration |
| Contractor       | Submit Date  | Expiration Date                | Status         | Additonal Info |                    |            |
|                  |              | No Section 3 Self Registration | records found. |                |                    |            |
|                  |              |                                |                | First Pi       | revious Next       | Last       |

### 3. Select the option that qualifies your business as a S3BC and click Start

| Add Section 3 Self Registration Survey                                                                                                    |                                                                                                    |
|----------------------------------------------------------------------------------------------------|----------------------------------------------------------------------------------------------------|
| NEW YORK CITY HOUSING A                                                                                                    | UTHORITY                                                                                                    |
| SECTION 3 BUSINESS CONCERN R                                                                                                    | EGISTRATION FORM                                                                                                    |
| On November 30, 2020, the Section 3 Final rule was established by HUD.                                                                                                    |                                                                                                    |
| In effect, the below Section 3 definitions now apply:                                                                                                    |                                                                                                    |
| What is a Section 3 Worker?                                                                                                    |                                                                                                    |
| - A low or very low-income worker                                                                                                    |                                                                                                    |
| - Employed by a Section 3 Concern                                                                                                    |                                                                                                    |
| - A Youthbuild participant                                                                                                    |                                                                                                    |
| What is a Targeted Section 3 Worker?                                                                                                    |                                                                                                    |
| (Targeted Section 3 Workers are a subset of Section 3 workers)                                                                                                    |                                                                                                    |
| - Employee by a Section 3 Business Concern                                                                                                    |                                                                                                    |
| - Currently fits or when hired fit at least one of the following categories documented within the past 5 years:                                                                                                    |                                                                                                    |
| <ul> <li>A resident of public housing or Section 8 assisted housing</li> <li>A resident of other public housing projects or Section 8 assisted housing managed by the PHA that is providing the assistance</li> <li>A Youthbuild participant</li> </ul>                                                                                                    |                                                                                                    |
| What is a Section 3 Business Concern (S3BC)?                                                                                                    |                                                                                                    |
| A Section 3 Business concern is a business concern meeting at least one of the following criteria, documented within the last six-month period:                                                                                                    |                                                                                                    |
| <ul> <li>It is a business at least 51 % owned and controlled by current public housing residents or residents who currently live in Section 8-assister</li> <li>It is at least 51% owned and controlled by low- or very low-income persons; or</li> <li>Over 75% of the labor hours performed for the business over the prior three-month period are performed by Section 3 workers</li> </ul>                                                                                                    | d housing; or                                                                                                    |
| Further information about NYCHA Section 3 Business Concern registry:                                                                                                    |                                                                                                    |
| <ul> <li>A registered Section 3 Business Concern is an 338C that has registered with NYCHA through the submission of this electronic registration</li> <li>Please be advised that by registering as a 538C, your business and the information provided herein will be added to a publicly accessible<br/>NYCHA's contracts with its vendors. By registering as a 538C, your business may be subject to audits including by NYCHA and HUD.</li> <li>While registering as a 538C may give your business certain preferences, such registration is not a guarantee of any such preferences or the<br/>NYCHA scatcher set.</li> </ul> | database of NYCHA recognized S38C that NYCHA and/or its vendors can access to fulfill the S38C provisions in<br>at your business will be awarded any contracts or subcontracts by NYCHA or its vendors. |
| As per HUD's guidelines, the worker's previous or annualized calendar year income is based on the individual's income and not based on HUD.                                                                                                    | household income. Please click here to visit HUD's website to view the individual income limits established by                                                                                          |
| Please select one category that qualifies your business as a Section 3 Business.                                                                                                    |                                                                                                    |
| O At least 51% owned and controlled by current public housing residents or residents who currently live in Section 8-assisted housing.                                                                                                    |                                                                                                    |
| O At least 51% owned and controlled by low or very-low income persons.                                                                                                    |                                                                                                    |
| Over 75% of the labor hours performed for the business over the prior three-month period are performed by Section 3 workers.                                                                                                    |                                                                                                    |
| None of the above. I DO NOT qualify as a S3BC Vendor. (selecting this option will end this survey.)                                                                                                    | Cancel                                                                                                    |
|                                                                                                    |                                                                                                    |

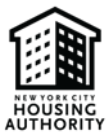

#### D. Complete the Business Information section by following the steps below

Note: Click *Save as Draft* (circled in red below) if you are unable to complete the survey in one setting and would like to return to the survey at a later time.

| Project and Contractor Information                                                                                           |              |           |                                                                                       |                           |                                           |        |                                      |
|----------------------------------------------------------------------------------------------------|--------------|-----------|---------------------------------------------------------------------------------------|---------------------------|-------------------------------------------|--------|--------------------------------------|
| Company Name<br>Zoria Housing LLC<br>Federal Tax #<br>20.0767144<br>Business Address<br>6728 130th Street Jamaica, NY, 11418 |              |           | Business Phon<br>718-850-6557<br>Email<br>zoriahousinglik<br>Website<br>Not Specified | ne #<br>c@gmail.com       |                                           |        |                                      |
| Company Description                                                                                                    |              |           | Is your busine                                                                        | ess certified as a M/WBE  | E with NYC Small Business Services (SBS)? |        |                                      |
|                                                                                                    |              |           | Select                                                                                |                           |                                           | ~      |                                      |
|                                                                                                    |              |           | If Pending or Y                                                                       | es, select certification  |                                           |        |                                      |
|                                                                                                    | 11           |           | Select                                                                                |                           |                                           | $\sim$ |                                      |
| Business Entity Type                                                                                                    |              |           | Have you eve                                                                          | r contracted with a gov   | t entity?                                 |        |                                      |
| Select                                                                                                    | $\checkmark$ |           | Select                                                                                |                           |                                           | ~      |                                      |
| Indicate the services that your business provides (Choose all applicable                                                     | options)     |           | If Yes, What is                                                                       | the name of the govt ent  | ity(ies)?                                 |        |                                      |
|                                                                                                    |              |           |                                                                                       |                           |                                           |        |                                      |
| Indicate the supplies that you provide (Choose all applicable options)                                                       |              |           |                                                                                       |                           |                                           |        |                                      |
|                                                                                                    |              |           |                                                                                       |                           |                                           | 11     |                                      |
|                                                                                                    |              |           | If Yes, what wa                                                                       | is the approximate dollar | value of the largest contract held?       |        |                                      |
|                                                                                                    |              |           | Select                                                                                |                           |                                           | ~      |                                      |
| Ownership Information                                                                                                    |              |           |                                                                                       |                           |                                           |        |                                      |
|                                                                                                    |              |           |                                                                                       |                           |                                           |        | 0.11-11-01-11-1                      |
|                                                                                                    |              |           |                                                                                       |                           |                                           |        | <b>Wew Owner</b>                     |
| Owner Name Gender Ethnicity                                                                                                  | Last 4 SSN   | Owners    | ship %                                                                                | Is NYCHA Resident?        | Development Name                          |        | Is Low or Very Low<br>Income Person? |
|                                                                                                    |              | No Owners | found.                                                                                |                           |                                           |        |                                      |
|                                                                                                    |              |           |                                                                                       |                           |                                           | First  | Previous Next Last                   |
| Showing 0 to 0 of 0 entries                                                                                                  |              |           |                                                                                       |                           |                                           |        |                                      |
| - Court                                                                                                    |              |           |                                                                                       |                           |                                           |        |                                      |
| Cancel                                                                                                    |              |           |                                                                                       |                           |                                           |        | Save as Drait                        |

1. Provide a brief overview/bio of your company in the *Company Description* box Company Description

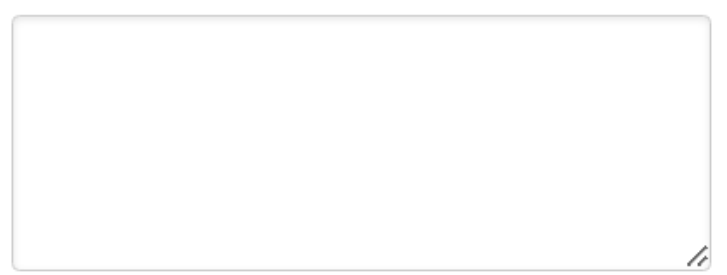

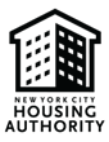

2. Select your Business Entity Type by using the drop-down list

| Business Entity Type            |   |
|---------------------------------|---|
| Select                          | ~ |
| Select                          |   |
| Corporation                     |   |
| General Partnership             |   |
| Limited Liability Company (LLC) |   |
| Limited Partnership             |   |
| Other                           |   |
| Sole-Proprietorship             |   |

3. Select the services your company provides (if any or select N/A) from the drop-down list

Indicate the services that your business provides (Choose all applicable options)

| Advertising                        | • |
|------------------------------------|---|
| Air Conditioner                    |   |
| Alternate Fleet                    |   |
| Appliances                         |   |
| Architect & Engineer               |   |
| Asbestos Abatement                 |   |
| Athletic & Recreational Activities |   |
| Automotive Repairs                 |   |
| Boiler Repairs                     |   |
| Roiler Replacement                 | • |

4. Select the supplies your company provides (if any or select N/A) from the drop-down list

| Appliances                     |   |
|--------------------------------|---|
| Automotive                     |   |
| Boiler                         |   |
| Carpentry                      |   |
| CCTV Supplies                  |   |
| Compactors                     |   |
| Computers                      |   |
| Control Instruments            |   |
| Duplicating Print Reproduction | _ |
| Flectrical                     | • |

#### Indicate the supplies that you provide (Choose all applicable options)

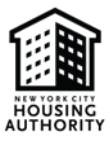

5. Identify if your business is a City-certified M/WBE by selecting one of the certification options from the drop-down list.

Is your business certified as a M/WBE with NYC Small Business Services (SBS)?

| Select  | ~ |
|---------|---|
| Select  |   |
| Pending |   |
| Yes     |   |
| No      |   |

6. Select your *Certification* type (MBE, WBE, or M/WBE) if you are a City-certified M/WBE or if your M/WBE certification with SBS is pending.

#### If Pending or Yes, select certification

| Select ~ |
|----------|
|----------|

7. Identify if your business contracted with a government entity by selecting one of the options from the dropdown list.

#### Have you ever contracted with a govt entity?

| Select | ~ |
|--------|---|
| Select |   |
| Yes    |   |
| No     |   |

#### If you answered yes in step 7, please complete steps 8-9.

If you answered no, please proceed to step 10.

8. List the government agency(ies) you have contracted with

If Yes, What is the name of the govt entity(ies)?

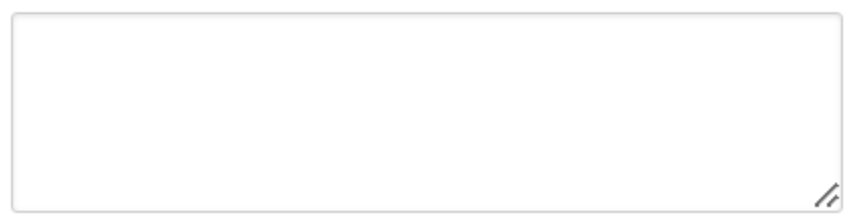

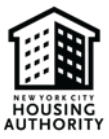

9. Select the approximate dollar value of the largest contract held, using the drop-down list

If Yes, what was the approximate dollar value of the largest contract held?

| Select                  | ~ |
|-------------------------|---|
| Select                  |   |
| \$0 - \$4,999.99        |   |
| \$10,000 - \$24,999.99  |   |
| \$100,000+              |   |
| \$25,000 to \$49,999.99 |   |
| \$5,000 to \$9,999.99   |   |
| \$50,000 to \$99,999.99 |   |
| Not Applicable          |   |

#### 10. Add New Owner

| Ownership Information |        |           |                  |             |                    |                     |                                      |  |  |
|-----------------------|--------|-----------|------------------|-------------|--------------------|---------------------|--------------------------------------|--|--|
|                       |        |           |                  |             |                    |                     | © New Owner                          |  |  |
| Owner<br>Name         | Gender | Ethnicity | Last<br>4<br>SSN | Ownership % | Is NYCHA Resident? | Development<br>Name | Is Low or Very Low<br>Income Person? |  |  |
| No Owners found.      |        |           |                  |             |                    |                     |                                      |  |  |

11. Add the business owner's first name, last name, and last four digits of the owner's Social Security number

#### First Name

Last Name

#### Last 4 SSN

12. Select the owner's gender using the drop-down list below

#### Gender

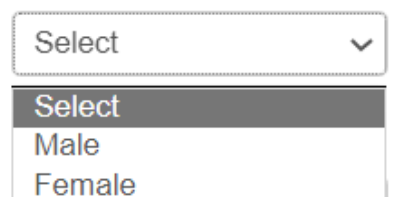

13. Select the owner's ethnicity using the drop-down list below

#### Ethnicity

I

| Select ~                   |
|----------------------------|
| Select                     |
| African American           |
| Asian Indian               |
| Asian or Pacific Islander  |
| Caucasian                  |
| Hispanic                   |
| Native American or Alaskan |
| Other                      |
|                            |

14. What percentage of the business does the person own? Enter the percentage in the box below.

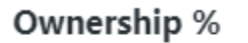

15. Is the business owner a NYCHA resident? Use the drop-down list below to select an option.

| Is the business<br>housing or NYC<br>housing resider | owner NYCHA public<br>HA Section 8-assisted<br>hts? |
|------------------------------------------------------|-----------------------------------------------------|
| Select                                               |                                                     |
| Select                                               |                                                     |
| No                                                   |                                                     |

\*If you answered yes to step 15, complete step 16. If you answered no, proceed to step 17

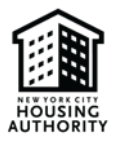

16. If the owner is a NYCHA resident, list the name of their Housing Development in the box below.

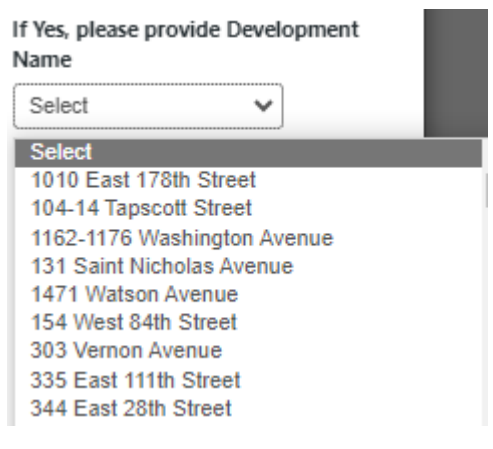

17. Is the owner a low- or very low-income person? Use the drop-down list to select an option.

#### Is Low or Very Low Income Person?

| Select | ~ |
|--------|---|
| Select |   |
| No     |   |

#### 18. Click Save

| Add Owner          | ×                                                                                               |
|--------------------|-------------------------------------------------------------------------------------------------|
| First Name         | Ownership %                                                                                     |
| Sharon             | 51                                                                                              |
| Last Name<br>Brown | Is the business owner NYCHA public<br>housing or NYCHA Section 8-assisted<br>housing residents? |
| Last 4 SSN         | No                                                                                              |
| 0000<br>Gender     | If Yes, please provide Development<br>Name                                                      |
| Female ~           |                                                                                                 |
| Ethnicity          |                                                                                                 |
| African American 🗸 | Is low or Very I ow Income Person?                                                              |
|                    | Yes ~                                                                                           |
|                    | Close                                                                                           |

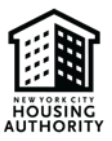

Note: After entering and saving the information, you can make edits if needed by doing the following:

#### • Select the *Action* drop-down box

| Ownership Information |                 |                     |                     |                  |      |                       |                       |                           |                          |                            |                      |   |       |       |
|-----------------------|-----------------|---------------------|---------------------|------------------|------|-----------------------|-----------------------|---------------------------|--------------------------|----------------------------|----------------------|---|-------|-------|
|                       |                 |                     |                     |                  |      |                       |                       |                           |                          |                            |                      |   | New   | Owner |
| Owner<br>Name         | Gender          | E                   | thnicity            | Last<br>4<br>SSN | Own  | ership %              | Is NYCHA<br>Resident? |                           | Development<br>Name      | ls Low<br>Low In<br>Person | or Very<br>come<br>? |   |       |       |
| Brown,<br>Sharon      | Female          | A<br>A              | African<br>American | 0000             | 51 % | 6                     | No                    |                           |                          | Yes                        |                      | ( | Actio | n •   |
| Owners                | hip Information | ı                   |                     |                  |      |                       |                       |                           | o                        | New Owner                  |                      |   |       |       |
| Owner<br>Name         | Gender          | Ethnicity           | Last<br>4<br>SSN    | Ownership %      | 6    | Is NYCHA<br>Resident? | Development<br>Name   | Is Low<br>Low In<br>Perso | v or Very<br>ncome<br>n? |                            |                      |   |       |       |
| Brown,<br>Sharon      | Female          | African<br>American | 0000                | 51 %             |      | No                    |                       | Yes                       | A                        | ction -                    |                      |   |       |       |
|                       |                 |                     |                     |                  |      |                       | F                     | irst                      | Previou Edit<br>Delete   |                            |                      |   |       |       |

#### 19. Click Next

| wners                      | ship Informatio | on                  |                  |             |                       |                     |                                         |              |  |
|----------------------------|-----------------|---------------------|------------------|-------------|-----------------------|---------------------|-----------------------------------------|--------------|--|
|                            |                 |                     |                  |             |                       |                     |                                         | New Owner    |  |
| Owner<br>Name              | Gender          | Ethnicity           | Last<br>4<br>SSN | Ownership % | Is NYCHA<br>Resident? | Development<br>Name | Is Low or Very<br>Low Income<br>Person? |              |  |
| 3rown,<br>Sharon           | Female          | African<br>American | 0000             | 51 %        | No                    |                     | Yes                                     | Action -     |  |
| First Previous 1 Next Last |                 |                     |                  |             |                       |                     |                                         |              |  |
| ancel                      |                 |                     |                  |             |                       |                     | Save                                    | as Draft Nex |  |

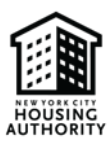

#### E. Upload Supporting Documentation

You will upload supporting documentation which confirms your Section 3 Business Concern's status on this page (i.e., tax documents, copy of NYCHA lease or family composition, copy of NYCHA Section 8 voucher, or other supporting documents).

**Please ensure the files are in PDF format.** Please select *Save Draft* (circled below in red) if you are unable to complete the survey in one setting and would like to return to the survey later.

| A Add Section 3 Self Registration Survey |                  |                                                    |                                       |  |  |  |  |  |  |
|------------------------------------------|------------------|----------------------------------------------------|---------------------------------------|--|--|--|--|--|--|
| Busi                                     | ness Information | Supporting Documents                               | Sign & Submit                         |  |  |  |  |  |  |
| Documents                                | Documents List   |                                                    |                                       |  |  |  |  |  |  |
|                                          |                  |                                                    | • New Document                        |  |  |  |  |  |  |
|                                          | Description      | Upload Supporting PDF Docu<br>(not to exceed 50MB) | ments                                 |  |  |  |  |  |  |
| Back Cancel Save as Draft Next           |                  |                                                    |                                       |  |  |  |  |  |  |
| Back Car                                 | Description      | Upload Supporting PDF Docu<br>(not to exceed 50MB) | New Document ments Save as Draft Next |  |  |  |  |  |  |

#### 1. Select New Document

| Add Section | 3 Self Registration Survey |                                                      |                    |
|-------------|----------------------------|------------------------------------------------------|--------------------|
| Busi        | iness Information          | Supporting Documents                                 | Sign & Submit      |
| Document    | s List                     |                                                      |                    |
|             |                            |                                                      | • New Document     |
|             | Description                | Upload Supporting PDF Docume<br>(not to exceed 50MB) | ents               |
|             |                            |                                                      |                    |
| Back Car    | ncel                       |                                                      | Save as Draft Next |

2. Enter a Description of the document you are uploading

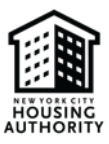

| Document | s List      |                                                         |            |
|----------|-------------|---------------------------------------------------------|------------|
|          |             | O Ne                                                    | w Document |
|          | Description | Upload Supporting PDF Documents<br>(not to exceed 50MB) |            |
|          |             | Choose File No file chosen                              | ۵          |

3. Choose the PDF file you want to upload. Please ensure that the PDF file is saved on your computer, you can only upload files which are saved in your computer

| Description Upload Supporting PDF Documents (not to exceed 50MB)    | Documents | s List      |                                                         |              |
|---------------------------------------------------------------------|-----------|-------------|---------------------------------------------------------|--------------|
| Description Upload Supporting PDF Documents<br>(not to exceed 50MB) |           |             |                                                         | New Document |
|                                                                     |           | Description | Upload Supporting PDF Documents<br>(not to exceed 50MB) |              |
| Choose File No file chosen                                          |           |             | Choose File No file chosen                              | <b>a</b>     |

## \*If you are uploading more than one supporting document, please repeat steps 1-3 for each supporting document you upload\*

#### F. Certification

On this page you will sign the Self-Certification form, to certify that you've read the details on this page and all the information you provided is accurate. Please select *Save Draft* (circled below in red) if you are unable to complete the survey in one setting and would like to return to the survey at a later time.

| Business Information                                                                                                    | Supporting Documents                                                                                                    | Sign & Submit                                                                                                    |
|----------------------------------------------------------------------------------------------------|----------------------------------------------------------------------------------------------------|----------------------------------------------------------------------------------------------------|
|                                                                                                    | Certification                                                                                                    |                                                                                                    |
| Please read the below statements and fill the below 3                                                                                                    | fields:                                                                                                    |                                                                                                    |
| I understand that NYCHA and its contractors may rely<br>Business.                                                                                                    | on this Self-Certification Form in connection with the award of                                                                                                    | of a contract, subcontract, or contracting opportunity to the                                                                                                    |
| By registering as a Section 3 Business Concern I under<br>Urban Development.                                                                                                    | rstand that the Business may be subject to audits including by                                                                                                    | v NYCHA and the United States Department of Housing and                                                                                                    |
| I understand that while registering as a Section 3 Busi<br>that the Business will be awarded any contracts or sub                                                                                                    | ness Concern may give the Business certain preferences, such<br>ocontracts by NYCHA or its contractors/vendors.                                                                                                    | registration is not a guarantee of any such preferences or                                                                                                    |
| I understand that registering as a Section 3 Business C<br>Concerns. I hereby, on behalf of the Business, (a) cons<br>phone number, and e-mail address, being disclosed in<br>officers, and employees, from any and all claims and/       | Concern will entail the Business being added to NYCHAs publi<br>ent to the Business and all information provided herein inclue<br>a such publicly available database and (b) agree to release, inco<br>or liabilities in connection with such consent and disclosure.     | cly available database of registered Section 3 Business<br>ding, but not limited to, the Business name, contact person,<br>demnify, and hold harmless NYCHA, and its members,                                      |
| I hereby certify that (a) I have read this Business Conc<br>certifying to, herein, and (c) such information is true a<br>termination of Section 3 Business Concern status, revo<br>Section 3 programs or benefits with respect thereto, a | ern Self-Certification Form in its entirety. (b) I have knowledge<br>nd correct in all respects. I further understand that falsification<br>scation of contract or subcontract awards, termination of cont<br>nd penalties or punishments under applicable laws including | e of all the information that I have provided, or I am<br>n of any information could subject me and the Business to<br>tracts or subcontracts, disqualification from any NYCHA<br>financial or criminal penalties. |
| Name and Title Signature                                                                                                    |                                                                                                    |                                                                                                    |
| Thank you participating in the Section 3 Business Surv<br><b>button</b> below.                                                                                                    | vey! To Submit your answers and to register your business as a                                                                                                    | a Section 3 Business concern, please <b>click on the Submit</b>                                                                                                    |
| You will shortly receive an acknowledgment email alo                                                                                                    | ng with NYCHA Contract info.                                                                                                    |                                                                                                    |
|                                                                                                    |                                                                                                    |                                                                                                    |
| Back Cancel                                                                                                    |                                                                                                    | Save as Draft Submit                                                                                                    |

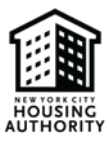

#### 1. Click Sign

| Business Information                                                                                                    | Supporting Documents                                                                                                    | Sign & Submit                                                                                                    |
|----------------------------------------------------------------------------------------------------|----------------------------------------------------------------------------------------------------|----------------------------------------------------------------------------------------------------|
|                                                                                                    | Certification                                                                                                    |                                                                                                    |
| Please read the below statements and fill the below 3                                                                                                    | fields:                                                                                                    |                                                                                                    |
| I understand that NYCHA and its contractors may rely<br>Business.                                                                                                    | on this Self-Certification Form in connection with the award of a                                                                                                    | a contract, subcontract, or contracting opportunity to the                                                                                                    |
| By registering as a Section 3 Business Concern I unde<br>Urban Development.                                                                                                    | rstand that the Business may be subject to audits including by N                                                                                                    | YCHA and the United States Department of Housing and                                                                                                    |
| I understand that while registering as a Section 3 Busi<br>that the Business will be awarded any contracts or sul                                                                                                    | iness Concern may give the Business certain preferences, such re<br>ocontracts by NYCHA or its contractors/vendors.                                                                                                    | gistration is not a guarantee of any such preferences or                                                                                                    |
| I understand that registering as a Section 3 Business of<br>Concerns. I hereby, on behalf of the Business, (a) cons<br>phone number, and e-mail address, being disclosed in<br>officers, and employees, from any and all claims and/     | Concern will entail the Business being added to NYCHAs publicly<br>tent to the Business and all information provided herein includin<br>n such publicly available database and (b) agree to release, inder<br>or liabilities in connection with such consent and disclosure.         | available database of registered Section 3 Business<br>g. but not limited to, the Business name, contact person,<br>nnify, and hold harmless NYCHA, and its members,                                    |
| I hereby certify that (a) I have read this Business Conc<br>certifying to, herein, and (c) such information is true a<br>termination of Section 3 Business Concern status, rev<br>Section 3 programs or benefits with respect thereto, i | ern Self-Certification Form in its entirety, (b) I have knowledge o<br>nd correct in all respects. I further understand that falsification o<br>coation of contract or subcontract awards, termination of contra<br>and penalties or punishments under applicable laws including fin | f all the information that I have provided, or I am<br>of any information could subject me and the Business to<br>cts or subcontracts, disqualification from any NYCHA<br>ancial or criminal penalties. |
| Name and Title Signature                                                                                                    |                                                                                                    |                                                                                                    |
| Thank you participating in the Section 3 Business Sun<br><b>button</b> below.                                                                                                    | vey! To Submit your answers and to register your business as a S                                                                                                    | ection 3 Business concern, please click on the Submit                                                                                                    |
| You will shortly receive an acknowledgment email alo                                                                                                    | ng with NYCHA Contract info.                                                                                                    |                                                                                                    |
|                                                                                                    |                                                                                                    |                                                                                                    |
| Back Cancel                                                                                                    |                                                                                                    | Save as Draft Submi                                                                                                    |

2. Type your name in the blank space provided (outlined in red below). Please ensure to type your name as it appears in the section next to the red arrow

| Sign Agreement            | ×          | The owner's name will be automatically                                                   |
|---------------------------|------------|------------------------------------------------------------------------------------------|
| Please type your name as: |            | generated here. Please<br>type your name in the<br>empty box below as it<br>appears here |
|                           | Close Sign |                                                                                          |

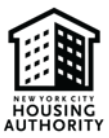

#### 3. Click Sign

| Sign Agreement            | ×          |
|---------------------------|------------|
| Please type your name as: |            |
|                           | Close Sign |

#### 4. Click Submit

#### **Certification**

Please read the below statements and fill the below 3 fields:

I understand that NYCHA and its contractors may rely on this Self-Certification Form in connection with the award of a contract, subcontract, or contracting opportunity to the Business.

By registering as a Section 3 Business Concern I understand that the Business may be subject to audits including by NYCHA and the United States Department of Housing and Urban Development.

I understand that while registering as a Section 3 Business Concern may give the Business certain preferences, such registration is not a guarantee of any such preferences or that the Business will be awarded any contracts or subcontracts by NYCHA or its contractors/vendors.

I understand that registering as a Section 3 Business Concern will entail the Business being added to NYCHAs publicly available database of registered Section 3 Business Concerns. I hereby, on behalf of the Business, (a) consent to the Business and all information provided herein including, but not limited to, the Business name, contact person, phone number, and e-mail address, being disclosed in such publicly available database and (b) agree to release, indemnify, and hold harmless NYCHA, and its members, officers, and employees, from any and all claims and/or liabilities in connection with such consent and disclosure.

I hereby certify that (a) I have read this Business Concern Self-Certification Form in its entirety, (b) I have knowledge of all the information that I have provided, or I am certifying to, herein, and (c) such information is true and correct in all respects. I further understand that falsification of any information could subject me and the Business to termination of Section 3 Business Concern status, revocation of contract or subcontract awards, termination of contracts or subcontracts, disqualification from any NYCHA Section 3 programs or benefits with respect thereto, and penalties or punishments under applicable laws including financial or criminal penalties.

Name and Title Signature

#### OLP

Thank you participating in the Section 3 Business Survey! To Submit your answers and to register your business as a Section 3 Business concern, please **click on the Submit button** below.

You will shortly receive an acknowledgment email along with NYCHA Contract info.

Back Cancel

Save as Draft

Submit

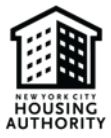

5. You will be directed to the page below which shows that your survey was successfully submitted

| ontractor | Submit<br>Date | Expiration<br>Date | Status    | Additonal Info                                                                                                    |           |
|-----------|----------------|--------------------|-----------|----------------------------------------------------------------------------------------------------|-----------|
|           | 05/01/2023     |                    | Submitted | Business Entity Type: Limited Liability Company (LLC)<br>S3BC Qualification: Over 75% of the labor hours performed for the business<br>over the prior three-month period are performed by Section 3 workers.<br>Is MWBE Certified by NYC SBC? Pending<br>Hide In S3BC Directory: No | Action -  |
|           |                |                    |           |                                                                                                    |           |
|           |                |                    |           | First Dravious 1                                                                                                    | Novt Lac  |
|           |                |                    |           | First Previous 1                                                                                                    | Next Las  |
|           |                |                    |           | First Previous 1                                                                                                    | Next Las  |
|           |                |                    |           | First Previous 1                                                                                                    | Next Las  |
|           |                |                    |           | First Previous 1                                                                                                    | Next Last |
|           |                |                    |           | First Previous 1                                                                                                    | Next Las  |

Please note: After submission, supporting documents will be reviewed and approved by NYCHA's Vendor Diversity Department. If additional information is required, the Vendor Diversity Department will contact you.